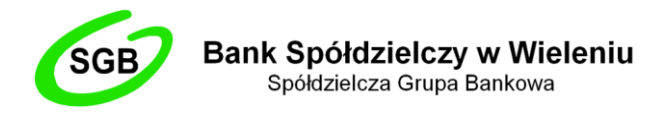

## INTERNET BANKING DLA FIRM – OPIS ODNOWIENIA KARTY ATHENA

### ETAP I - Generacja wniosku o certyfikację dla kart Athena

- Pobrać ze strony Banku Spółdzielczego w Wieleniu na dysk lokalny program CRgenerator (aplikacja generowania żądań certyfikatów). Link do aplikacji: <u>https://bswielen.pl/images/IB/CRgenerator.zip</u>
- 2. Umieścić spersonalizowaną, wymagającą odnowienia kartę Athena w czytniku.
- 3. Uruchomić CRgenerator.exe.
- 4. W zakładce **Generowanie żądań** wypełnić pola *Imię, Nazwisko* oraz *Nazwa Podmiotu* (nazwa firmy) wszystko wpisujemy bez polskich znaków.

| CRgenerator 1.0.0.4                     | X                                                                   |
|-----------------------------------------|---------------------------------------------------------------------|
| Generowanie Ż                           | Ządań                                                               |
| Generowanie Żądań Ir                    | mport Certyfikatów O programie                                      |
| Dane podmiotu                           |                                                                     |
| lmię:                                   | Slawa Kinga                                                         |
| Nazwisko:                               | Rudka                                                               |
| Nazwa Podmiotu                          | Firmonski sp. z o.o.                                                |
| Zapisz żądanie certy<br>D:\athena\CRgen | fikatu do pliku<br>erator_1.0.0.4\CRgenerator_1.0.0.4\1.0.0.4\Slawa |
|                                         | Generuj Żądanie                                                     |
| OS: Windows 10                          | .:                                                                  |

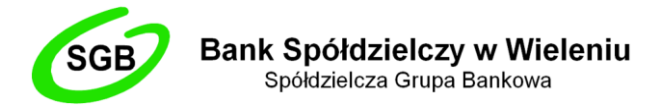

- 5. Wcisnąć przycisk **Generuj żądanie** i poczekać na wynik (operacja trwa około 30 sekund).
- 6. Wpisać **PIN**.

| Hasło                      |        |  |  |  |
|----------------------------|--------|--|--|--|
| Wprowadź hasło urządzenia: |        |  |  |  |
| ####                       |        |  |  |  |
| OK                         | Anuluj |  |  |  |

7. Po wykonaniu powyższych czynności pojawia się komunikat **Żądanie zostało utworzone.** Utworzony został plik wynikowy z rozszerzeniem \*.p10, do którego podana została ścieżka dostępu w polu *Zapisz żądanie certyfikatu do pliku*.

# ETAP II – Zabezpieczenie oraz wysyłka pliku .p10 pocztą elektroniczną do Banku

- 1. Upewnić się, że na naszym komputerze zainstalowane jest oprogramowanie 7-Zip. Link do pobrania tutaj: <u>https://7-zip.org.pl/</u>
- 2. Odnaleźć nasz wyeksportowany plik wynikowy i kliknąć na niego prawym przyciskiem myszy. Następnie wybrać 7-Zip -> Dodaj do archiwum...

|                                                     | Otwórz                                         |   |
|-----------------------------------------------------|------------------------------------------------|---|
|                                                     | Zainstaluj certyfikat                          |   |
| Imie Nazw                                           | S Udostepnii przez Skype'a                     |   |
| Otwórz archiwum                                     | 7-Zip                                          | > |
| Otwórz archiwum                                     | CRC SHA                                        | > |
| Wypakuj pliki                                       | Edit with Notepad++                            |   |
| Wypakuj tutaj                                       | 🕀 Skanuj przy użyciu programu Windows Defender |   |
| Wypakuj do "Imie_Nazwisko\"                         | 🖻 Udostępnij                                   |   |
| Testuj archiwum                                     | Otwórz za pomocą                               |   |
| Dodaj do archiwum                                   | Udziel dostępu do                              | > |
| Skompresuj i wyślij e-mailem                        | Szafir                                         | > |
| Dodaj do "Imie_Nazwisko.7z"                         | Przywróć poprzednie wersje                     |   |
| Skompresuj do "Imie_Nazwisko.7z" i wyślij e-mailem  |                                                | _ |
| Dodaj do "Imie_Nazwisko.zip"                        | wysiij do                                      | / |
| Skompresuj do "Imie_Nazwisko.zip" i wyślij e-mailem | Wytnij                                         |   |

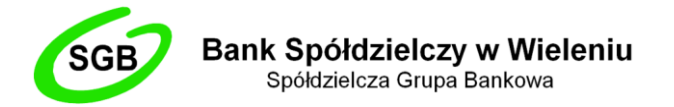

- 3. W nowo otwartym oknie ustawić wszystko tak jak na poniższym obrazku:
  - Archiwum: tutaj nazwa naszego pliku wynikowego z dopiskiem .zip np. Jan\_Kowalski.zip
  - Format archiwum: *zip*
  - Metoda szyfrowania: AES-256

Zabezpieczyć nasze archiwum dowolnym hasłem, uzupełniając pole "Wprowadź hasło" oraz "Wprowadź ponownie hasło". Następnie kliknąć w przycisk "OK"

| Dodaj do archiwum                  |          |        |                            | ×                        |
|------------------------------------|----------|--------|----------------------------|--------------------------|
| Archiwum:                          | ktop\    |        |                            | ~                        |
| <u>F</u> ormat archiwum:           | zip      | ~      | <u>T</u> ryb aktualizacji: | Dodaj i zamień pliki 🛛 🗸 |
| Stopień <u>k</u> ompresji:         | Normalna | $\sim$ | Tryb ścieżek:              | Względne ścieżki v       |
| <u>M</u> etoda kompresji:          | Deflate  | $\sim$ | Opcje                      |                          |
| <u>R</u> ozmiar słownika:          | 32 KB    | $\sim$ | Kompresuj pliki v          | SFX<br>vspółdzielone     |
| Rozmiar <u>s</u> łowa:             | 32       | $\sim$ | Usuń pliki po sko          | ompresowaniu             |
| Rozmiar bloku ciągłego:            |          | $\sim$ | Szyfrowanie                |                          |
| Liczba wątków:                     | 8 ~      | / 8    | Wprowadź has ło:           |                          |
| Użycie pamięci dla kompresji:      |          | 259 MB | Wprowadź ponowni           | e hasło:                 |
| Rozmiar <u>w</u> oluminów (bajty): |          |        |                            |                          |
|                                    |          | ~      | Metoda szyfrowania         | AES-256 ~                |
| Parametry:                         |          |        |                            |                          |
|                                    |          |        |                            |                          |
|                                    |          |        |                            |                          |
|                                    |          | _      |                            |                          |
|                                    |          |        | ОК                         | Anuluj Pomoc             |

4. Nowo powstałe archiwum przesyłać pocztą elektroniczną na adres <u>m.milcarz@bswielen.pl</u> Hasło, które założyliśmy w poprzednim kroku, wysyłać na ten sam adres dla bezpieczeństwa w oddzielnej wiadomości. W przeciągu kilku godzin powinniśmy otrzymać wiadomość zwrotną z załączonym plikiem certyfikatu, który zostanie wykorzystany w kolejnym etapie.

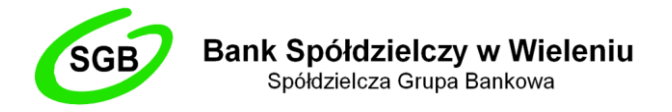

### ETAP III – Zapis certyfikatu na kartę

- 1. Włożyć do komputera kartę elektroniczną Athena.
- 2. Ponownie uruchomić program **CRgenerator** i wybierz zakładkę *Import certyfikatów*.
- 3. W polu *Plik certyfikatu* wpisać lub za pomocą przycisku **Wybierz** wskazać ścieżkę dostępu do pliku z certyfikatem przesłanym w wiadomości zwrotnej przez pracownika Banku z rozszerzeniem \*.crt.

| CRgenerator 1.0.0.4 |                     |             |          | 83  |
|---------------------|---------------------|-------------|----------|-----|
| Import Certyf       | ikatów              |             |          |     |
| Generowanie Żądań   | Import Certyfikatów | O programie |          |     |
| Plik Certyfikatu    |                     |             |          |     |
|                     |                     |             | Wybierz  |     |
|                     |                     | [           | Importuj |     |
|                     |                     |             |          |     |
|                     |                     |             |          |     |
|                     |                     |             |          |     |
|                     |                     |             |          |     |
| OS: Windows 10      |                     |             |          | .:: |

- 4. Następnie za pomocą przycisku **Importuj** zaimportować certyfikat.
- 5. Podać **PIN** do karty w następnie wyświetlonym oknie.

| Hasło                      |        |  |  |
|----------------------------|--------|--|--|
| Wprowadź hasło urządzenia: |        |  |  |
|                            |        |  |  |
| ОК                         | Anuluj |  |  |

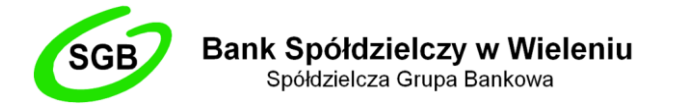

- 6. Zatwierdź przyciskiem **OK** i tym samym zakończ import certyfikatu do karty elektronicznej.
- 7. O pomyślnym zakończeniu akcji przyznania certyfikatu pracownikowi firmy program informuje komunikatem.

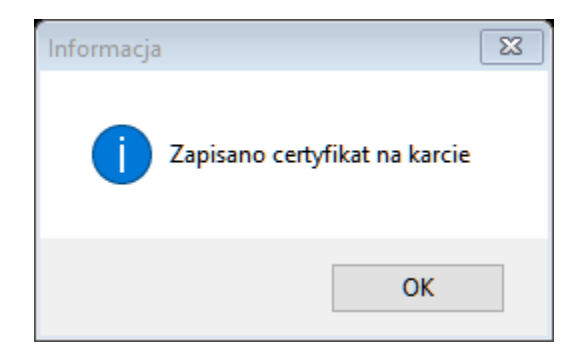

### ETAP IV – Czynności końcowe

- 1. Włożyć do komputera kartę elektroniczną Athena.
- 2. Uruchomić aplikację IDProtect Manager.
- 3. Przejść do zakładki Certificates & Keys.

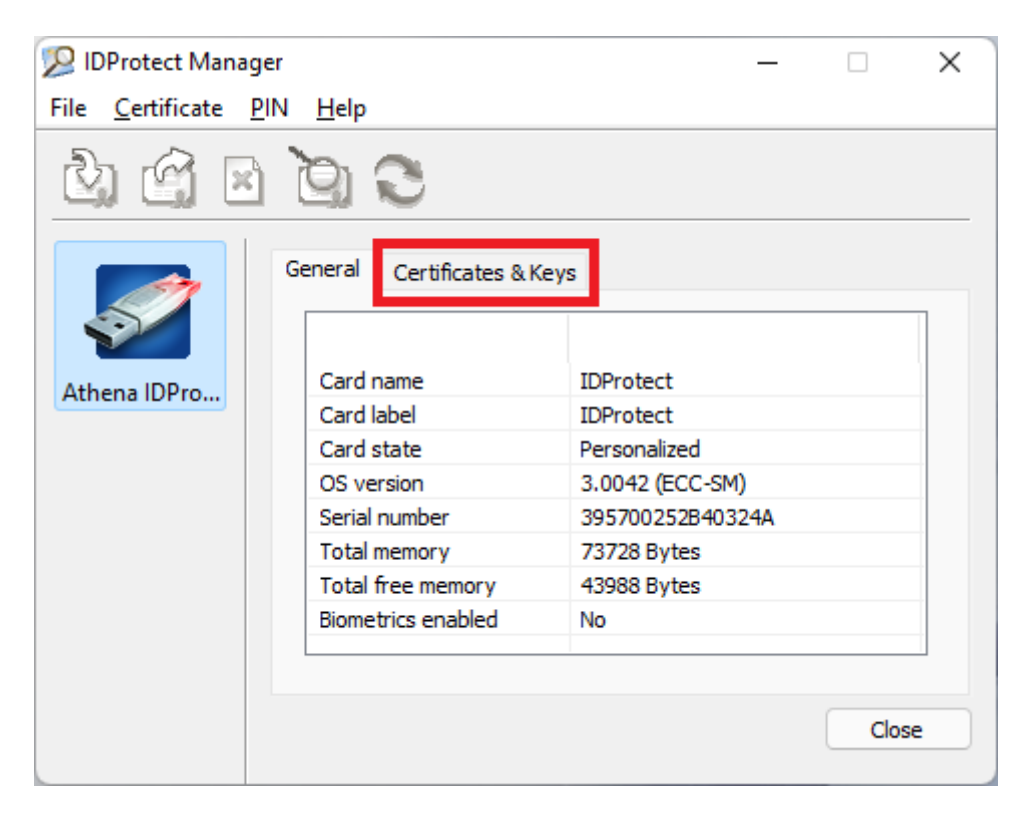

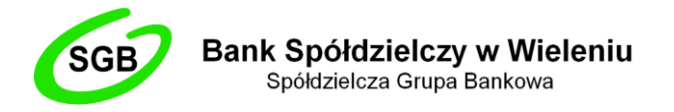

- 4. Podać PIN do karty.
- W wyświetlonym drzewku należy znaleźć kontener (oznaczane są ikonką żółtego folderu o nazwie przykładowo *MM0514152657951*), który zawiera odnowiony certyfikat (oznaczane ikonką pisma o nazwie *Imię i nazwisko <AT\_KEYEXCH, 2048>*). Aby sprawdzić jego ważność, należy w niego wejść.

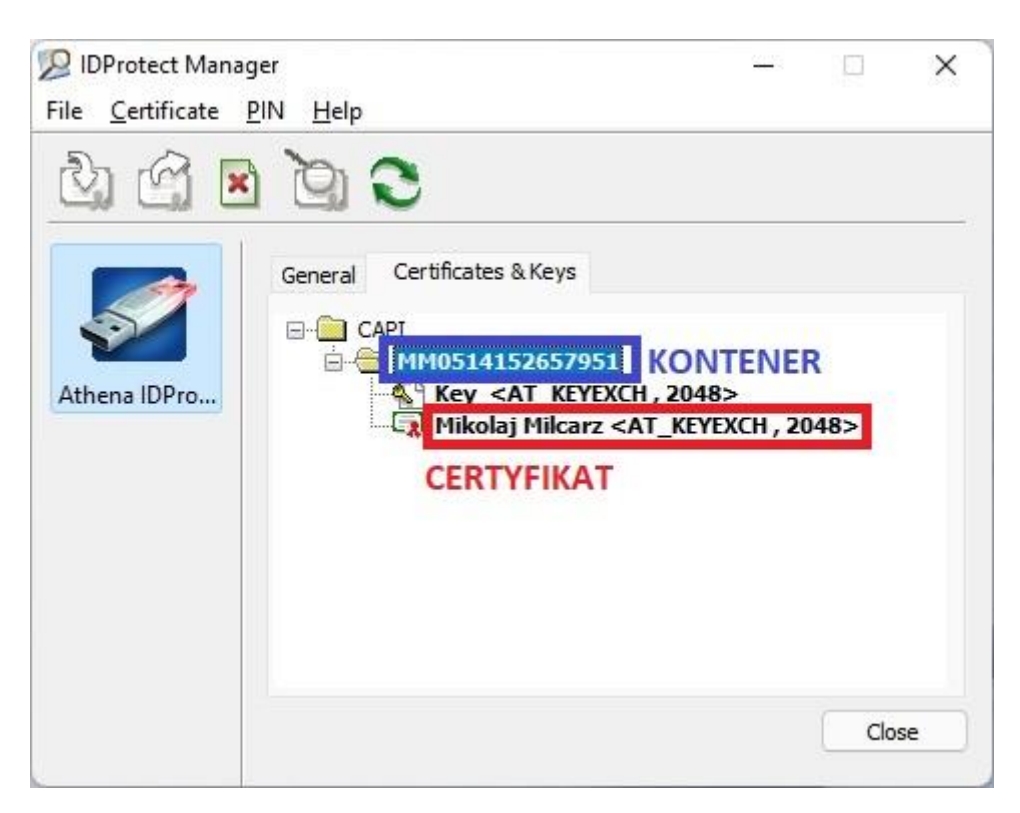

6. Kliknąć na kontener z odnowionym certyfikatem prawym przyciskiem myszy i wybrać opcję **Set as default.**